## Nulstil adgangskode med NemID fra telefon og tablet

Se her hvordan du nulstiller din adgangskode eller låser din konto op med NemID, fra din telefon eller tablet.

| Fase/trin             | Beskrivelse                                    | Tast/Felt                                                                                                    |
|-----------------------|------------------------------------------------|----------------------------------------------------------------------------------------------------|
| Tilgå                 | Fra din mobile enhed skal du                   | Billede 1:                                                                                                    |
| selvbetjeningsløsning | åbne browseren Edge:                           | 15.06 @ 🖬 😘 🛛 🕸 🕅 🗑 🖬 🗎                                                                                                    |
|                       | <ol> <li>Tryk på ikonet "Edge"</li> </ol>      | Finder-søgning :                                                                                                    |
|                       | (billede 1) på din mobile                      |                                                                                                    |
|                       | enhed. Herfra kommer                           | AIP Viewer Browser Firmaportal Kontakter                                                                                                    |
|                       | du ind på Edge-                                |                                                                                                    |
|                       | browseren.                                     | Mine filer OneDrive Outlook Play <b>9</b>                                                                                                    |
|                       | 2. Når du har åbnet Edge,                      |                                                                                                    |
|                       | skal du trykke på de tre                       | KK SafetyNet Edge An<br>R-Scanner HSE0Master                                                                                                    |
|                       | prikker i bunden af                            |                                                                                                    |
|                       | Skærmen (billede 2).                           | Teams                                                                                                    |
|                       | 5. Tryk på Favoritter<br>(billede 3) Ikonet er |                                                                                                    |
|                       | symboliseret med en                            |                                                                                                    |
|                       | stierne.                                       |                                                                                                    |
|                       | 4. I fanen "Favoritter"                        | Security                                                                                                    |
|                       | trykker du på                                  | <ul> <li>Knox</li> <li>Personlig Arbejde</li> </ul>                                                                                                    |
|                       | "Københavns                                    |                                                                                                    |
|                       | Kommune" (billede 4).                          |                                                                                                    |
|                       | 5. Vælg "KK Nulstil                            |                                                                                                    |
|                       | adgangskode med                                | Billede 2:                                                                                                    |
|                       | NemID" (billede 5).                            | 15.47 🖬 = 🗰 🏘 🕅 🖓 🖓 🖓 🖬 🖥                                                                                                    |
|                       | Herefter stilles du                            | Copyring of the standard of the standard       |
|                       | videre til                                     | editational Science  Science   |
|                       | selvbetjeningsløsningen.                       | Nymeter                                                                                                    |
|                       |                                                | NEM ID NØGLEAPP<br>als generation and and an and an an an an an an an an an an an an an                                                                                                    |
|                       |                                                | definition of the second second secon |
|                       |                                                | where the second second secon  |
|                       |                                                | A createrist rest and the second second seco |
|                       |                                                | Construction and a second and a second       |
|                       |                                                | e Califor ignitizationer en en en en en en en en en en en en en                                                                                                    |
|                       |                                                | The particular bar particular to the particular to the particular  |
|                       |                                                | Otti consta-tituu I IXI<br>Factor generalistan ku                                                                                                    |
|                       |                                                | Marchan and Ale                                                                                                    |
|                       |                                                | Hermanshells - dil typ                                                                                                    |
|                       |                                                |                                                                                                    |
|                       |                                                |                                                                                                    |
|                       |                                                |                                                                                                    |
|                       |                                                |                                                                                                    |
|                       |                                                |                                                                                                    |

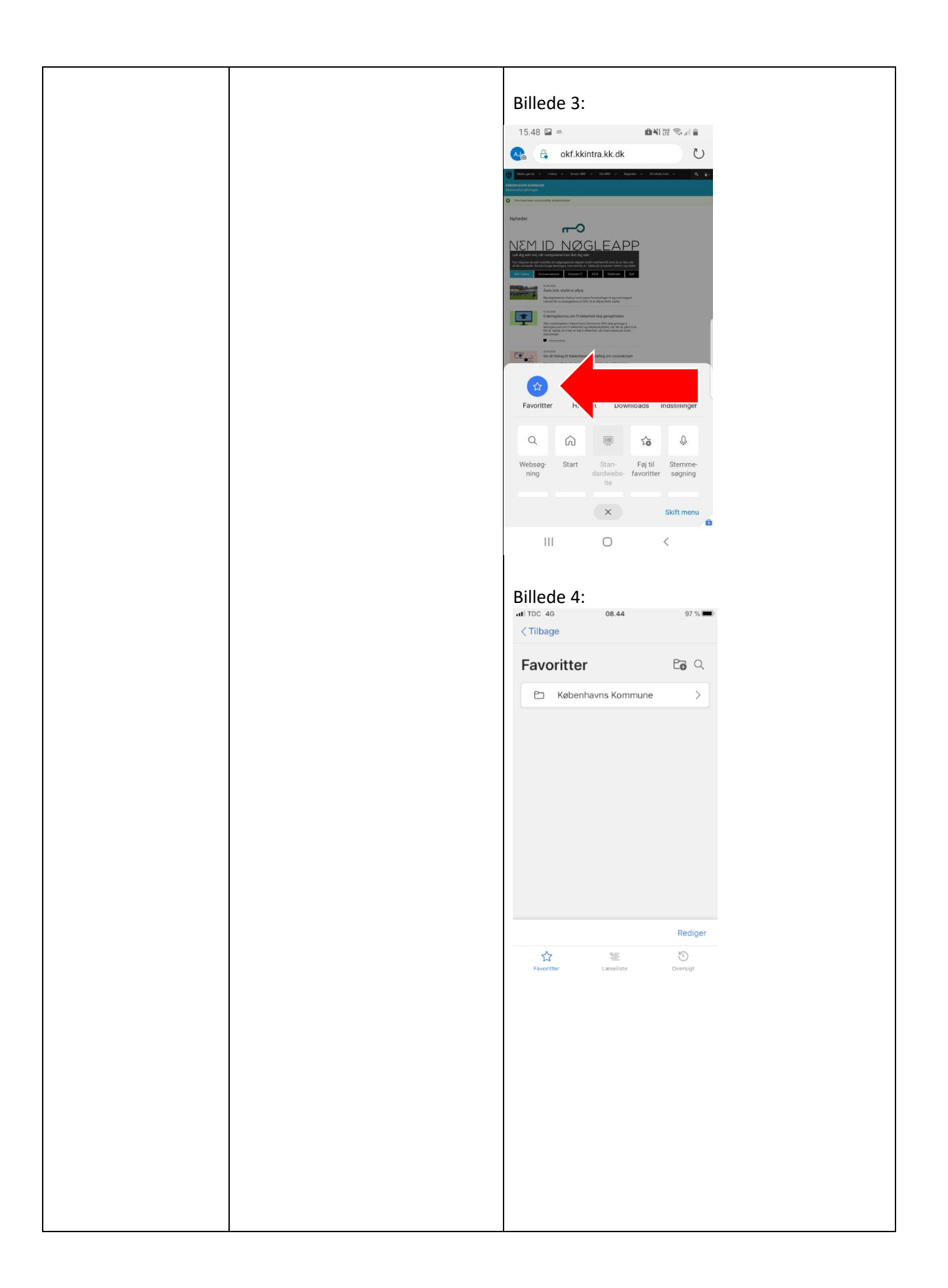

|              |                                              | Billede 5.                                                                                  |
|--------------|----------------------------------------------|---------------------------------------------------------------------------------------------|
|              |                                              | 15.48 💷 ニ 🛛 🏙戦況 奈川會                                                                         |
|              |                                              |                                                                                             |
|              |                                              |                                                                                             |
|              |                                              | K KKvantum :<br>kksso.erp.kk.dk/saml2redirect/Redire                                        |
|              |                                              | KK Skift adgangskode :                                                                      |
|              |                                              | O KK Web Outlook :<br>outlook.office.com/owa/                                               |
|              |                                              | S KK Web OneDrive :                                                                         |
|              |                                              | K KK Mobil Hjælp<br>ks.kkintra.kk.dk/indhold/mobilkkdk/                                     |
|              |                                              | KK Nulstil adgangskode me<br>pwr.iki. dk                                                    |
|              |                                              | KK Registrer/Ret brugerkonto                                                                |
|              |                                              | Hvad er min ip-adresse<br>myip.dk/                                                          |
|              |                                              | R Hovedstadens beredskab<br>c3.m-group.dk/OrgHBR/                                           |
|              |                                              |                                                                                             |
| Anvend NemID | Når selvbetieningsløsningen er               | Billede 1:                                                                                  |
|              | åben (billede 1), skal du logge              | Skift adgangskode =                                                                         |
|              | ind med din NemID-bruger                     |                                                                                             |
|              | (hillede 2):                                 | Log ind med NemID                                                                           |
|              | 1 Indtast dit NemID                          | PwRiKK                                                                                      |
|              | 1. Indiast dit Neimb                         | Bruger-Id                                                                                   |
|              | bruger-ia.                                   | Adgangskode <u>Glemt kode?</u>                                                              |
|              | 2. Indtast adgangskoden til                  |                                                                                             |
|              | dit NemID.                                   | Næste                                                                                       |
|              | 3. Klik på "Næste".                          |                                                                                             |
|              | Der kan forekomme et popun-                  |                                                                                             |
|              | vindue (hillede 3) som snørger               | Husk sikkerheden                                                                            |
|              | om annlet danid dk skal buske                | Log ud og luk alle browservinduer, når du er<br>færdig med at bruge tjenester, der benytter |
|              | adgangskodon for dig. Dot or OK              | NemID.                                                                                      |
|              | augaligskoueli loi ulg. Det el OK            |                                                                                             |
|              | at acceptere foresporgsien, nvis             |                                                                                             |
|              | Man ønsker det.<br>Det er også muligt at slå | د > و مرد                                                                                   |
|              | funktionon fra:                              | III O <                                                                                     |
|              | Android                                      |                                                                                             |
|              | Allulolu.                                    | Billede 2:                                                                                  |
|              | 1. Abn Edge Browser.                         |                                                                                             |
|              | 2. Tryk på de tre prikker i                  |                                                                                             |
|              | bunden.                                      |                                                                                             |
|              | 3. Tryk på "Indstillinger".                  |                                                                                             |
|              | 4. Tryk på "Gem                              |                                                                                             |
|              | adgangskoder" og slå                         |                                                                                             |
|              | det fra.                                     |                                                                                             |
|              |                                              |                                                                                             |
|              | iPhone:                                      |                                                                                             |
|              | 1. Åbn "Indstillinger".                      |                                                                                             |

|    |                                    | <b>—</b>                                                   |
|----|------------------------------------|------------------------------------------------------------|
| 2. | Tryk på "Adgangskoder<br>& konti". | Log ind med NemID                                          |
| 3. | Slå "Autoudfyld koder"             | NEM ID ? X                                                 |
|    | fra.                               | PwR i KK                                                   |
|    |                                    | Bruger-id                                                  |
|    |                                    | XXXXXXXXX                                                  |
|    |                                    | Adgangskode <u>Glemt kode?</u>                             |
|    |                                    |                                                            |
|    |                                    | Næste                                                      |
|    |                                    |                                                            |
|    |                                    |                                                            |
|    |                                    |                                                            |
|    |                                    | Billede 3:                                                 |
|    |                                    | Skift adgangskode $\equiv$                                 |
|    |                                    | Log ind med NemID                                          |
|    |                                    | NEM ID ? ×                                                 |
|    |                                    |                                                            |
|    |                                    | Send anmodning om godkendelse                              |
|    |                                    | til dine nøgleapps på mobil/tablet.<br>Skift til nøglekort |
|    |                                    | Send                                                       |
|    |                                    |                                                            |
|    |                                    | Husk sikkerheden                                           |
|    |                                    | • Skal applet.danid.dk gemme din ×                         |
|    |                                    | uugungonoue IVI :                                          |
|    |                                    | Aldrig Gem                                                 |
|    |                                    | \$¢ () مح                                                  |
|    |                                    |                                                            |
|    |                                    |                                                            |

| Vælg brugerident                          | Nogle medarbejdere har flere<br>brugeridenter. Har du kun én<br>brugerident, kan du kun vælge<br>denne.<br>1. Vælg den ønskede<br>brugerident.<br>OBS! Hvis den valgte<br>brugerident ikke findes i KK, vil<br>du få en fejlmeddelelse og kan<br>derfor ikke logge ind.                                                                                                    | 11.17       Image: Second Second |
|-------------------------------------------|----------------------------------------------------------------------------------------------------|----------------------------------------------------------------------------------------------------|
| Anvend nøglekort<br><i>eller</i> nøgleapp | <ul> <li>Når du har logget ind med dit<br/>NemID, kan du enten godkende<br/>anmodningen ved at bruge dit<br/>fysiske nøglekort eller ved at<br/>anvende nøgleappen.</li> <li>Godkendelse med nøglekort: <ol> <li>Find nøglenummeret på<br/>dit nøglekort. Ud for<br/>nøglenummeret finder<br/>du din nøgle.</li> <li>Indtast nøglen i feltet.</li> <li>Tryk på "Log på"-<br/>knappen.</li> </ol> </li> <li>Godkendelse med nøgleapp<br/>(billedet):</li> </ul> | NemID<br>Log ind med NemID<br>NEM ID ? X<br>Godkend med nøgleapp<br>Send anmodning om godkendelse<br>til dine nøgleapps på mobil/tablet.<br>Skift til nøglekort<br>Send                                                                                                    |
| Nulstil adgangskode                       | <ol> <li>Tryk på knappen<br/>"Send".</li> <li>Godkend anmodningen<br/>på din mobil eller tablet.</li> <li>Efter godkendelse af NemID-<br/>anmodningen kan du nu lave en<br/>pv adgangskode (billede 1)</li> </ol>                                                                                                    | Billede 1:                                                                                                    |
|                                           | <ol> <li>Indtast en ny<br/>adgangskode.</li> <li>Gentag den nye<br/>adgangskode.</li> <li>Tryk på "Vælg ny<br/>adgangskode"</li> </ol>                                                                                                    |                                                                                                    |

| OBSI Din adgangskode skal<br>opfylde nogle kriterier for at<br>blive godkendt: Et password<br>skal bestå af minimum 8 og<br>maksimum 16 karakterer. Det<br>skal indeholde små bogstaver,<br>store bogstaver, tal og/eller<br>specialtegn. Desuden bliver<br>kendte ord som bruger- eller<br>virksomhedsnavn afvist.<br>Stemmer dit nye password ikke<br>overens med kriterierne, vil du<br>få en fejlmeddelelse, som<br>illustreret i billede 2. | Skift adgangskode   Vælg konto   nemidt2@kk.dk   Ny adgangskode   ?   Gentag adgangskode   Vælg ny adgangskode   Dit nye password skal bestå af:   • Mindst ét stor bogstav   • Mindst ét stor bogstav   • Mindst ét al eller special tegn   Når du laver et nyt password, bliver graden af   Vælg ny adgangskode   III   • Mindst ét stor bogstav   • Mindst ét stor bogstav |
|----------------------------------------------------------------------------------------------------|----------------------------------------------------------------------------------------------------|
|                                                                                                    | <ul> <li>Mindst ét stort bogsdvi</li> <li>Mindst ét stort bogsdvi</li> <li>Mindst ét tal eller special tegn</li> <li>Når du laver et nyt password, bliver graden af<br/>kompleksitet evalueret. Desuden bliver det<br/>tjekket, om passwordet er tilladt.</li> <li>Tegn som \$ og @ normaliseres til 's' og 'a'.</li> <li>Passwordet bliver tjekket mod en global og<br/>lokal liste over kendte password. Hvis<br/>passwordet indeholder ord, som står på<br/>listerne, vil det blive afvist. Det gælder bl.a.<br/>ord som brugerens eller virksomhedens<br/>navn.</li> </ul>                                                                                                    |

| Ændring gennemført | Når du har gennemført trinene i<br>"Nulstil adgangskode", vil en<br>grøn tekst dukke frem og<br>oplyse, at adgangskoden er<br>ændret.<br>Der kan desuden forekomme et<br>popup-vindue, som spørger, om<br>Microsoft Edge skal gemme<br>adgangskoden. Det er OK at<br>acceptere forespørgslen, hvis<br>man ønsker det.<br>Det er også muligt at slå | Skift adgangskode<br>Password for brugeren nemidt@kk.dk er blevet<br>ændret.<br>Du kan nu logge ind med din nye adgangskode.                     |
|--------------------|----------------------------------------------------------------------------------------------------|----------------------------------------------------------------------------------------------------|
|                    | <ul> <li>funktionen fra:</li> <li>Android: <ol> <li>Åbn Edge Browser.</li> <li>Tryk på de tre prikker i bunden.</li> <li>Tryk på "Indstillinger".</li> <li>Tryk på "Gem adgangskoder" og slå det fra.</li> </ol> </li> </ul>                                                                                                    | <ul> <li>Vil du gemme denne adgangskode i ×<br/>Microsoft Edge?</li> <li>Aldrig Gem</li> <li>&lt; &gt; ··· ② &lt;</li> <li>III O &lt;</li> </ul> |
|                    | iPhone:<br>1. Åbn "Indstillinger".<br>2. Tryk på "Adgangskoder<br>& konti". Slå<br>"Autoudfyld koder" fra.                                                                                                    |                                                                                                    |